# Submitting Handwritten Work Electronically

Last updated: August 19, 2021

### 1 Instructions – the short version

In this course, you will be sometimes asked to submit handwritten work electronically (for example, resubmissions). Please follow the instructions below to do so. Having your work organized and submitted this way will help me get feedback to you faster.

1. Complete your assignment using one of the following methods:

*Option 1.* Write your solutions on regular paper.

*Option 2.* Write your solutions using a tablet and a handwriting app.

- 2. Put your entire assignment into 1 PDF file.
- 3. Review the PDF file to make sure your work is legible!
- 4. Submit your entire assignment as 1 PDF file using the Assignment Submission Form, linked on the course website.

If you don't know how to do Step 2 above, please keep reading.

## 2 How do I get my handwritten work into a PDF file?

If you used Option 1 above, then you can convert your work on paper to a PDF file with a scanner or a smartphone scanner app. I've included some detailed instructions on how to use a scanner app for iPhone (Section 2.1) and Android phones (Section 2.2) below.

If you used Option 2 above, look for an option to "Export to PDF" in your handwriting app.

### 2.1 Scanning your handwritten work with an iPhone

The Notes app, which comes with your iPhone, has the ability to scan paper documents and put them into a PDF file.

Here are some detailed instructions to scan your work using your phone. There are a lot of steps, but it's pretty easy once you get the hang of it.

1. Find the Notes app.

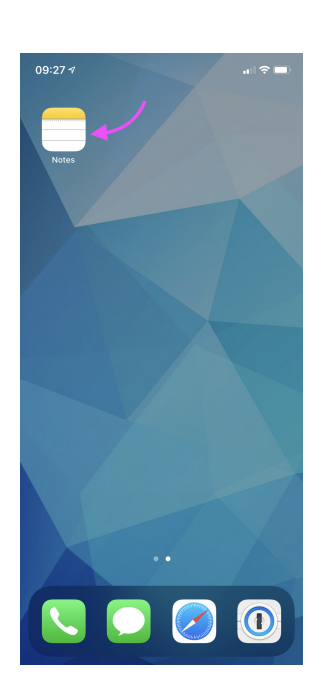

4. Once the first page is done, move on to the second page. Repeat until all pages are scanned.

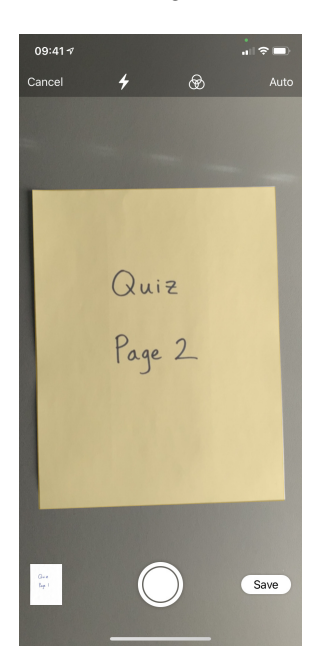

2. Tap and hold on the Notes app icon. You should see a menu appear. Select Scan Document.

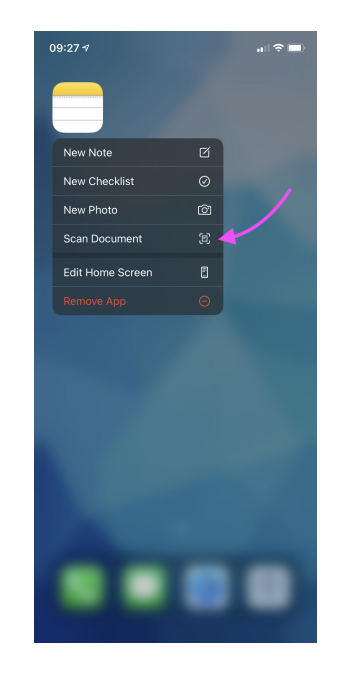

5. Tap the Save button. This button should indicate how many pages you have scanned.

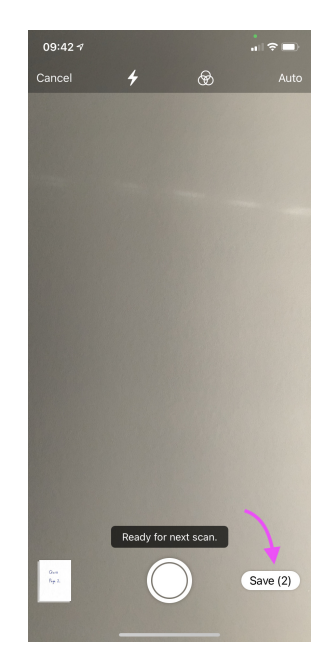

3. Scan the first page. If Auto is selected, the app will try to detect the page automatically.

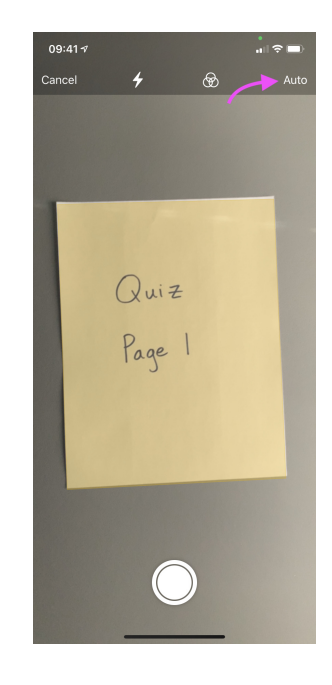

6. Now, you should see a new note with the document you just scanned. Tap the document.

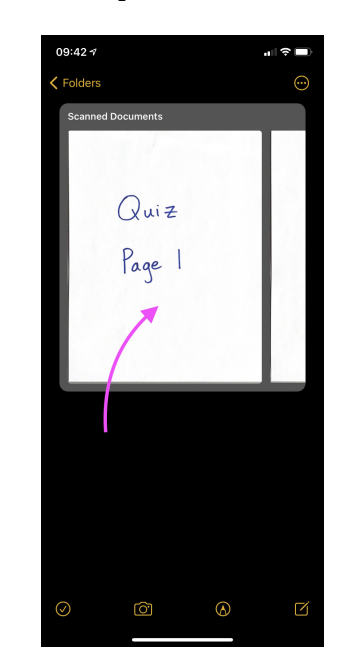

7. You should now see an expanded view of your scanned document. Tap the Share button.

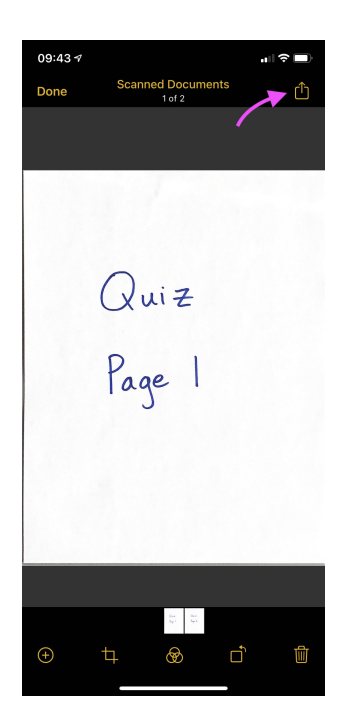

10. You can now access the file you just saved using the Files app.

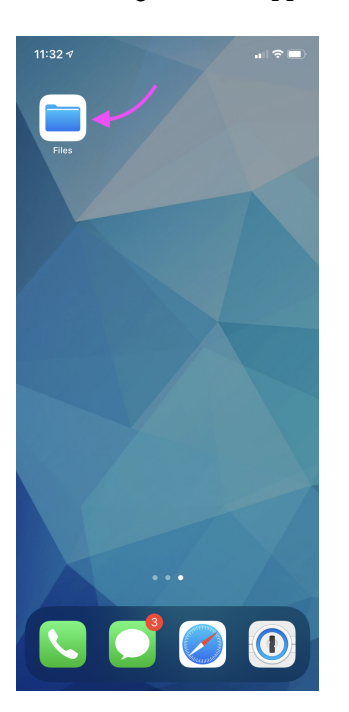

8. A share sheet should now appear. At this point, you can send the PDF file to yourself by email, text, AirDrop, etc., or upload the file to Google Drive. You can also save the PDF file to local or cloud storage by tapping Save to Files.

| 11:34 <del>7</del>                         | al (? ■) |
|--------------------------------------------|----------|
| Scanned Documents<br>PDF Document - 534 KB | ×        |
| Airbrop Grail Drive                        | Mall Me  |
| Markup $\chi$                              | $\odot$  |
| Print                                      | ā        |
| Сору                                       | ß        |
| Run Script                                 | {}       |
| Import to PDF Viewer                       | 2        |
| Save to Dropbox                            | ÷        |
| Process in Working Copy                    | <b>@</b> |
| Save to Files                              |          |
| Unzip                                      | \$       |
| Shorten URL                                | Ø        |
| Create PDF                                 |          |
| Edit Actions.                              |          |

9. If you tapped Save to Files: Choose a location to save your scanned document to a file. On My iPhone is a good default location. Tap Save.

| 09:48 🛪              |                                         | " ÷ 🗋        |
|----------------------|-----------------------------------------|--------------|
| Cancel<br>"Scanned I | E<br>Documents.pdf* will be saved to Or | • My iProne. |
|                      | Scanned Documents                       | ) /          |
| 🚺 On M               | /ly iPhone                              |              |
|                      | 1Writer                                 |              |
|                      | 2Do                                     |              |
| 0                    | Blink                                   |              |
| н                    | Carnets                                 |              |
| ٩                    | Excel                                   |              |
|                      | GoodReader                              |              |
|                      | iMovie                                  |              |
| Ø                    | Infuse                                  |              |
| Ø                    | iVim                                    |              |
| 0                    | Juno                                    |              |
| 0                    | Juno Connect                            |              |
| Ø                    | magicplan                               |              |
| A                    | PDF Viewer                              |              |
| 0                    | RD Client                               |              |
|                      | Retro <del>Arch</del>                   | >            |

#### 2.2 Scanning your handwritten work with an Android smartphone

The Google Drive app on your phone has the ability to scan paper documents and put them into a PDF file.

Here are some detailed instructions to scan your work using your phone. There are a lot of steps, but it's pretty easy once you get the hang of it.

1. Open the Drive app.

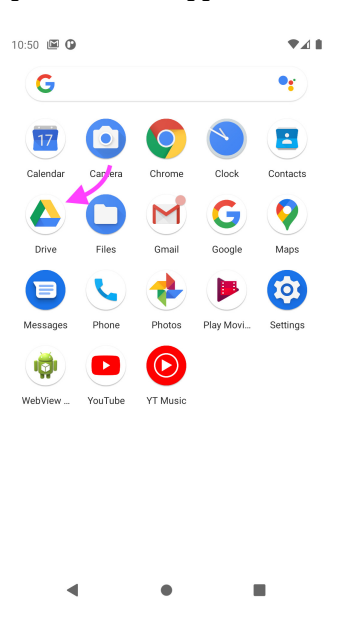

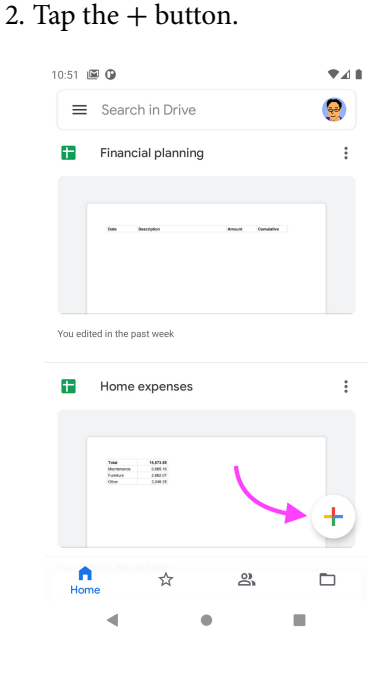

4. Scan the first page: tap the camera icon to take a snapshot of the page.

5. Tap the checkmark to confirm the scan of the first page.

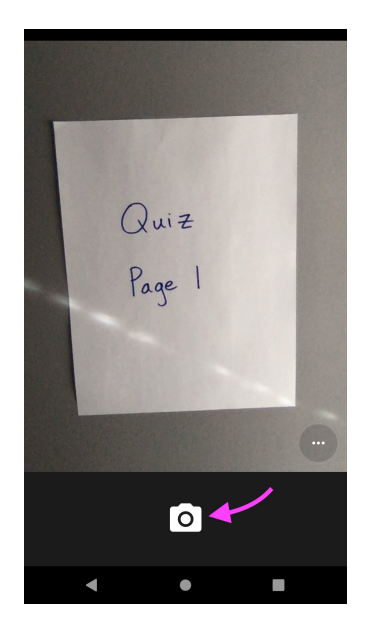

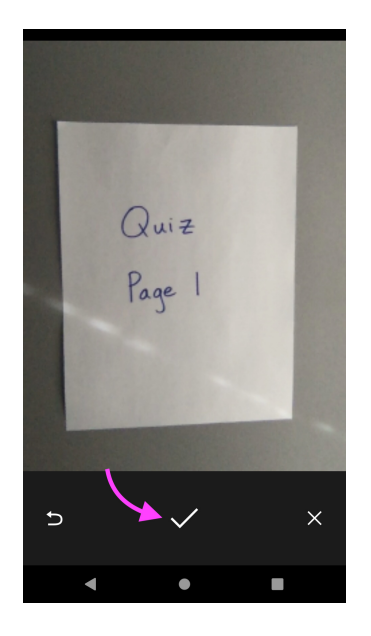

3. A menu will appear. Tap Scan.

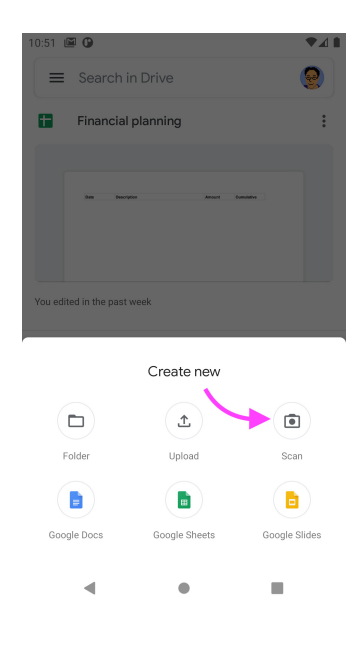

6. Tap the + button to scan another page. Repeat until all pages are scanned.

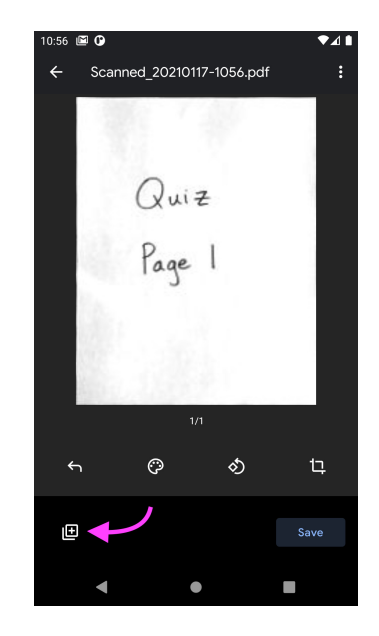

7. Check that you have the right number of pages. Tap the checkmark.

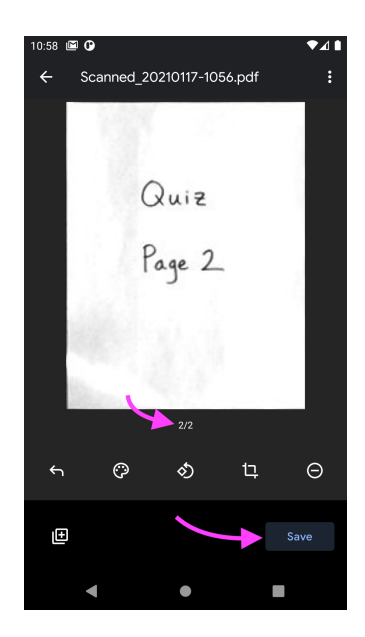

8. Rename the file if you like. Tap Save. By default, this file will be saved to My Drive in your Google Drive.

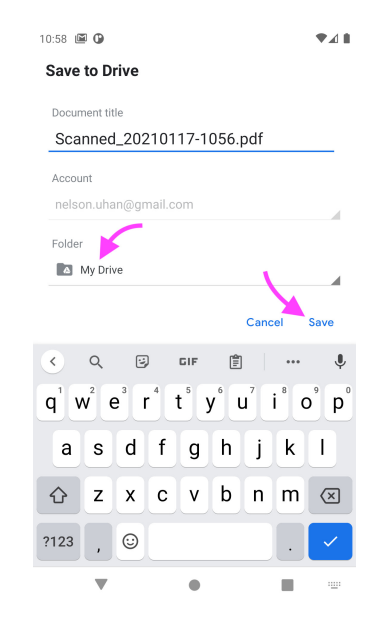